(Update April 2025)

# **AAUW Community Hub How to Self-Join for New Member Prospects**

Community Hub allows prospects to create an account to make donations and/or join AAUW.

## From the Community Hub Login page:

| Log In                 |        |
|------------------------|--------|
| Email                  |        |
|                        |        |
| Password               |        |
| ٩                      |        |
|                        | LOG IN |
| Forgot your password?  |        |
| Don't have an account? |        |

1. Click the Don't have an account? link if you're not yet a member or donor.

2. Enter the required information, then click Create Account to access your Personal Snapshot.

On the **Personal Snapshot** page, scroll down and click **Join Now.** This takes you to the **Membership Management** page to enter your contact information. Then click **Next**.

| Create New Degree Record |      |
|--------------------------|------|
| •My Education Degrees    |      |
|                          | \$   |
|                          | Next |

- Click Create New Degree Record then click Next
- Enter education for College/University, type the school name in the search to find and insert it

| * College/University      |   |
|---------------------------|---|
| Search C/U Education List | ٩ |

(For Date Conferred or Expected, use May 31 as a default month/date when unknown)

| *Date Conferred Or Expected • |         |
|-------------------------------|---------|
|                               | <b></b> |
|                               |         |

(If grad date is in the past, you will choose **Lifetime** or **National** membership on the next screen. If grad date is in the future, you will choose **Student Associate** or **Graduate Student** on the next screen.)

• Click Next

• Review rate information then Select Membership Type, then click Next

| Select the membership type below. |                        |
|-----------------------------------|------------------------|
| *Select Membership Type           | Select Membership Type |
| ⊖ Lifetime                        | Student Associate      |
| National                          | O Graduate Student     |

- Click Yes if you wish to add Branch or State memberships then click Next
- Select the Branch, scroll to bottom of the list, click Next

(NOTE: If multiple Branches have been selected, you must choose one to be the primary.)

- Select the State, scroll to end of the list, click Next
- Click Yes or No to include a donation, then click Next
  - o If Yes, enter amount in Donation Amount field, then click Next
  - o If No, click Next

## On Checkout page

- Review your membership selection.
- Enter **Coupon Code**, (if provided in advance of joining by your local Branch, i.e. *Shape the Future Campaign*)
- Select Payment Type
  - **Pay Now Save Payment** (If you wish to save a payment method for the Branch, click *Add, edit, or remove your saved payments* in the **My Payment Methods** section)

- Choose Add Bank Account or Add Credit Card then complete all fields, agree to Terms and Conditions (if required), then click Save.
- Pay Now New Credit Card
  - Enter payment information, then click **Submit**
  - Save confirmation for your records

#### 2 Word/PDF Link

#### AAUW Community Hub How to Self-Renew for Existing Members

The Community Hub allows existing members to log in and renew their membership and donate.

Login to your **Personal Snapshot** one of two ways.

• From the AAUW homepage click Log In in the upper right corner

| · · · · · · • | f | ۷ | Ø | Þ | in    | About AAUW    | News & Insights | Fellowships & Grants | Membe | rship Log In |
|---------------|---|---|---|---|-------|---------------|-----------------|----------------------|-------|--------------|
| AAUW          |   |   |   | E | Explo | re the Issues | Get Empowered   | Take Action          | 2     | DONATE       |

• or go to <u>my.aauw.org</u>

| Log In                |        |  |
|-----------------------|--------|--|
| Email                 |        |  |
|                       |        |  |
| Password              |        |  |
| ٩                     |        |  |
|                       | LOG IN |  |
| Forgot your password? |        |  |

Click the **Forgot your password?** if you are an existing member but logging in to the Community Hub Personal Snapshot for the first time. If you've logged in before, enter email/password then click **LOG IN**.

On the **Personal Snapshot** page, scroll down and click **Membership**. This takes you to the **Membership Management** page to enter your contact information. Then click **Next**.

RENEW

(NOTE: For an individual renewing, the *My Education Degrees* field may already contain degree info)

| Create New Degree Record                                                         |
|----------------------------------------------------------------------------------|
| *My Education Degrees 0                                                          |
| Lawrence University (Appleton-WI) - Bachelor of Sciences - Completed: 1969-05-30 |
| Next                                                                             |

- Click Create New Degree Record if education is blank or to change it. Then click Next
- Enter education for College/University, type the school name in the search to find and insert it

| * College/University      |   |
|---------------------------|---|
| Search C/U Education List | ۹ |
|                           |   |

(For **Date Conferred or Expected**, use May 31 as a default month/date when unknown)

| *Date Conferred Or Expected |   |
|-----------------------------|---|
|                             | ÷ |
|                             |   |

(If grad date is in the past, you will choose **Lifetime** or **National** membership on the next screen. If grad date is in the future, you will choose **Student Associate** or **Graduate Student** on the next screen.)

- Click Next
- Review rate information then Select Membership Type, then click Next

| Select the membership type below. |                         |
|-----------------------------------|-------------------------|
| *Select Membership Type           | *Select Membership Type |
| ⊖ Lifetime                        | Student Associate       |
| National                          | Graduate Student        |

- Click Yes if you wish to add Branch or State memberships then click Next
- Select the **Branch**, scroll to bottom of the list, click **Next**

(NOTE: If multiple Branches have been selected, you must choose one to be the primary.)

- Select the State, scroll to end of the list, click Next
- Click Yes or No to include a donation, then click Next
  - o If Yes, enter amount in Donation Amount field, then click Next
  - o If No, click Next

On Checkout page

- Review National, State and Branch dues
- Select Payment Type
  - **Pay Now Save Payment** (If you wish to save a payment method for the Branch, click *Add, edit, or remove your saved payments* in the **My Payment Methods** section)

| My Payment Methods                                                                                                    |
|----------------------------------------------------------------------------------------------------|
| You do not have any payment methods saved at this moment. You can pay<br>through a Credit Card and if required, save it for future use. If you want to<br>pay with eCheck/ACH please save it first.<br>Add, edit, or remove your saved payments |
|                                                                                                    |

 Choose Add Bank Account or Add Credit Card then complete all fields, agree to Terms and Conditions (if required), then click Save.

- Pay Now New Credit Card
  Enter payment information, then click Submit

(PDF/Word).